#### How to Close Your Testing Window

As you wrap up your Winter Testing, it will be necessary for you to go in and CLOSE THE TEST WINDOW so that all your data will update and populate reports. This should be just a repeat process from the Fall, but below is a four-step process with short videos to help if needed. The first three steps will help you see if you have any students with invalid tests and troubleshoot any missing data. Step Four will help you close the test window.

Remember: Make sure to build in around 12-14 weeks of instruction between the Winter and Spring testing to ensure accurate growth data. Thank you and let me know if I can help!

# Administrator Check-In & Closing your Testing Window

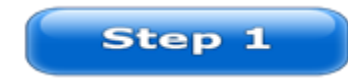

### Run an Operational Report- Test Events by Status

You can use this report to:

• Quickly examine how your school is progressing through the test season and whether testing is complete.

\* It includes counts of students with tests that are:

**Valid**—Test events were completed in the date range with all test items answered. **Invalid**—Test events were completed in the date range and marked as invalid. For example, the test time may have been too short or the standard error calculation too high.

*Suspended*–Test events were temporarily stopped during the date range. Students may resume and complete the tests.

**Terminated**–Test events were canceled during the date range before completion. Students cannot resume these tests.

| Step-By-Step                 | Resource for Help     | Quick Step By Step Video         |
|------------------------------|-----------------------|----------------------------------|
| Log into Teach.mapnwea.org   | Test Events by Status | <u>StepOneTestEventsbystatus</u> |
| >View Reports>Map Growth     | Resource              | 2:37                             |
| Reports>Operational Reports> |                       |                                  |
| Test Events by Status        |                       |                                  |

# Run an Operational Report- Students Without Valid Test Results

You can use this report to:

• Identify students who do not have a valid, completed MAP Growth test event for a specific subject within a specified date range so you can determine the progress of your test schedule and complete testing.

\* It includes students with no testing data, incomplete testing data, suspended tests, or who did test but does not have a "complete/correct" student profile, as well as completed tests that are invalid (Number of reasons: Usually "student engagement" issue or too high SEM).

| Step-By-Step               | Resource for Help      | Quick Step By Step Video         |
|----------------------------|------------------------|----------------------------------|
| Log into Teach.mapnwea.org | Students without Valid |                                  |
| >View Reports>Map Growth   | Test Results Report    | Step2StudentswithoutValidResults |
| Reports>Operational        | Resource               | 7:32                             |
| Reports>Students without   |                        |                                  |
| valid test results         |                        |                                  |

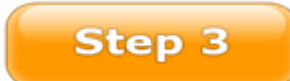

## Run an Operational Report- Students Without Reporting Attributes

You can use this report to:

- Troubleshoot missing data on reports.
- Identify student profiles to update.
- Make sure student test results from specified terms are included in reports.

| Step-By-Step        | Resource for      | Quick Step By Step Video                     |
|---------------------|-------------------|----------------------------------------------|
|                     | Help              |                                              |
| Log into            | Students Without  | Step3Studentswithoutvalidreportingattributes |
| Teach.mapnwea.org   | <b>Reporting</b>  | <u>2:38</u>                                  |
| >View Reports>Map   | <u>Attributes</u> |                                              |
| Growth              |                   |                                              |
| Reports>Operational |                   |                                              |
| Reports>Students    |                   |                                              |
| Without Reporting   |                   |                                              |
| Attributes          |                   |                                              |

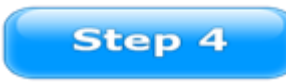

Congratulations!!! You are Ready to Declare the Test Window Closed.

• It is imperative to close the test window. If you do not close the window, there may be data errors and missing data.\*

| Step-By-Step                      | Resource for Help    | Quick Step By Step Video          |
|-----------------------------------|----------------------|-----------------------------------|
| Log into <u>Teach.mapnwea.org</u> | Test Dates Resources | <u>StepFourTestWindowComplete</u> |
| >Modify Preferences               |                      | 8:13                              |
| >Manage Terms >Click the          |                      |                                   |
| radio button to your school       |                      |                                   |
| year >View Update Terms>          |                      |                                   |
| Review the Window start and       |                      |                                   |
| End dates> Review weeks of        |                      |                                   |
| instruction> Checkmark the        |                      |                                   |
| box next to Test Window           |                      |                                   |
| Complete>Click Submit             |                      |                                   |

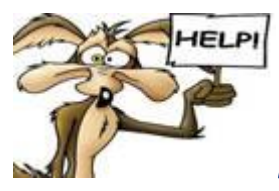

Need help with any of these steps?

#### Your best point of Contact is NWEA's Partner Support/Technical Support Team

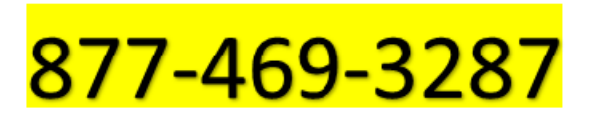

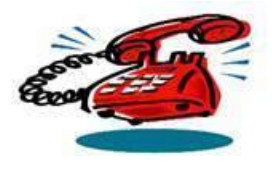

Tech Support

is available via this number 7am to 8pm Eastern time.

Chat Support is available via the website below 9am to 6pm Eastern time.

Website: https://community.nwea.org/community/partner-support

When you access the website, you will see the following options for support.

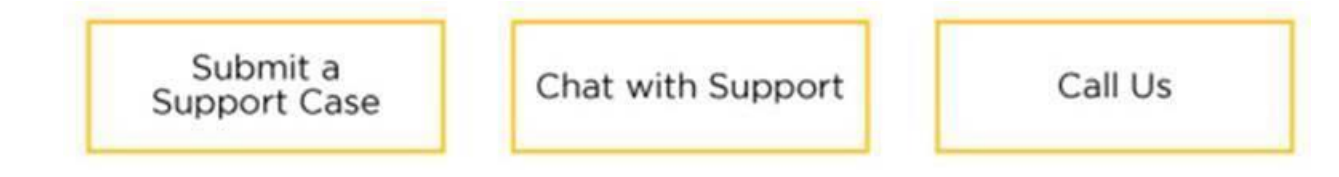